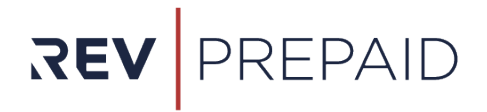

## **REV Prepaid Portal**

Program Administrator – User Guide

012024V2

PAGE | 1

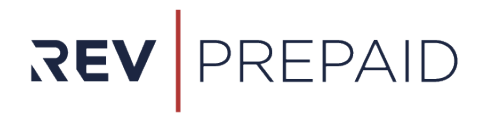

## Table Of Contents

| Section 1 – Your Account Overview                   | 3          |
|-----------------------------------------------------|------------|
| Login User Account                                  | 3          |
| Login Page Overview                                 | 4          |
| Portal Page Overview                                | 5          |
| View Program Details                                | 6          |
| View User Details                                   | 7          |
| View and Download User Report                       | 8          |
| Section 2 – Customizing Access For Your Cardholders | 9          |
| Create New User – Individual Account                | 9          |
| Create New Users – Multiple Accounts (Bulk)1        | .1         |
| Assign Card to a Cardholder1                        | .4         |
| View Cardholder Details1                            | .6         |
| Update Cardholder Details 1                         | .7         |
| View Card Order Details 1                           | .9         |
| Load Funds to Cardholders (Individual)2             | 2 <b>1</b> |
| Load Funds to Multiple Cardholders (Bulk)2          | 2          |
| Section 3 – Troubleshooting                         | 4          |
| Report Card as Lost or Stolen 2                     | :4         |
| Freeze Card or Unfreeze Card 2                      | 25         |
| Reset Password or Initiate New Temporary Password2  | :6         |